## Summer 2024 – Registration for swimmers who have a disability

Holland Bloorview continues to use a passive screening for all pool participants: If you are experiencing <u>ANY</u> symptoms (no matter the illness), have had an exposure to COVID or are pending a COVID swab <u>please do</u> <u>not come to the pool.</u>

Priority in our programs is always given to swimmers who have a disability and siblings.

**\*Virtual\*** registration via Zoom for Summer swim programs is on **Monday June 10** 

<u>What is Zoom?</u> Zoom is a cloud-based video conferencing service we can use to virtually meet with you - either by video or audio-only or both. Click on the meeting invite URL that we (the host) will share with you via email. Open the Zoom app. Approve the request for permission to use your computer's audio and camera.

Please follow the steps below to register for a Summer program:

- 1. Please return to the previous page and click on the "Enter our Summer Lottery" link before 5:00 p.m. on Sunday May 26.
- 2. You will receive an email <u>sent to the email address you provided</u>, by Wednesday, May 29 indicating an approximate time to be connected through the Zoom link (URL). When you sign onto Zoom you will be placed in a Waiting Room until the registration administrator admits you to the appointment.
- 3. Our Summer schedule will be available on this website by Friday May 24. Please return to our online registration page and click on the <u>"Register for our programs"</u> icon. Choose the "Activities" icon and then scroll down to find the level(s) you're looking for to view the Summer class schedule(s) and cost(s).
- 4. Anyone wishing to register for any of our swim programs must have an online account. Click on the "Register for our Programs" icon to "Create an Account". Click the yellow "Sign In/Up" button to start setting up your account. Enter an adult first and then click on "Create account and add family member" to add your child/ren. Please be sure to check off the two boxes "Periodic emails and mail updates" to receive future communication regarding program information.
- 5. As an enhanced security measure, customers creating "**NEW Accounts**" will receive an email after setting up their account to verify their email address in order to activate the account. If you miss completing this final step, you will not be able to proceed with any online registrations.
- 6. Please be prepared to pay for your program (Visa, MasterCard, American Express). You will receive an email confirming your enrolment and can print or save your receipt.

We hope that you can attend the virtual registration via Zoom. We may not be able to accommodate requests made after June 12. If you are not able to come to registration, please go to

<u>www.hollandbloorview.ca/swim</u> and click on the "I cannot attend virtual registration via Zoom" link to view your options.

## Holland Bloorview Kids Rehabilitation Hospital

150 Kilgour Road, Toronto ON Canada M4G 1R8 T 416 425 6220 T 800 363 2440 F 416 425 6591 hollandbloorview.ca

A teaching hospital fully affiliated with the University of Toronto.